**BECKHOFF** New Automation Technology

Manual | EN TS1600 TwinCAT 2 | ENI Server

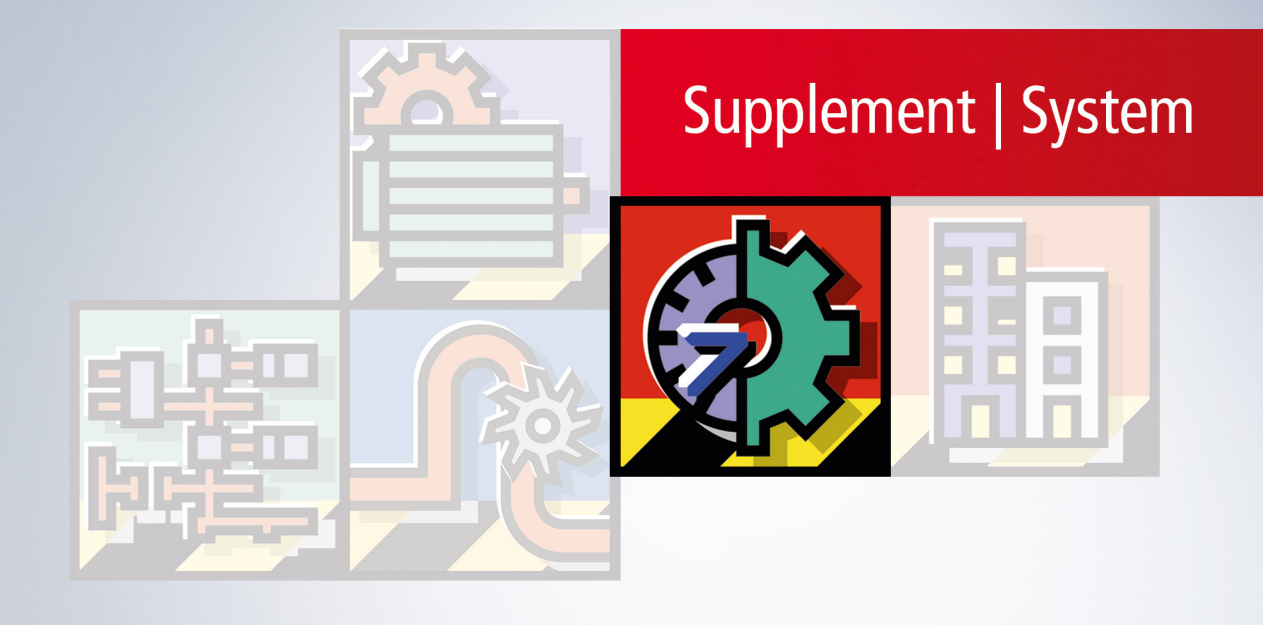

# Table of contents

| 1 | Foreword                                              |                               |    |  |
|---|-------------------------------------------------------|-------------------------------|----|--|
|   | 1.1                                                   | Notes on the documentation    | 5  |  |
|   | 1.2                                                   | Safety instructions           | 6  |  |
|   | 1.3                                                   | Notes on information security | 7  |  |
| 2 | Over                                                  | view                          | 8  |  |
| 3 | Engineering Interface (ENI)                           |                               |    |  |
| 4 | Structure of the data storage system (ENI Explorer) 1 |                               |    |  |
| 5 | ENI Admin and ENI Control                             |                               |    |  |
| 6 | Quick Start                                           |                               |    |  |
|   | 6.1                                                   | Übersicht und erste Schritte  | 16 |  |
|   | 6.2                                                   | Database: Tortoise SVN        | 19 |  |

## BECKHOFF

# 1 Foreword

## 1.1 Notes on the documentation

This description is only intended for the use of trained specialists in control and automation engineering who are familiar with applicable national standards.

It is essential that the documentation and the following notes and explanations are followed when installing and commissioning the components.

It is the duty of the technical personnel to use the documentation published at the respective time of each installation and commissioning.

The responsible staff must ensure that the application or use of the products described satisfy all the requirements for safety, including all the relevant laws, regulations, guidelines and standards.

#### Disclaimer

The documentation has been prepared with care. The products described are, however, constantly under development.

We reserve the right to revise and change the documentation at any time and without prior announcement. No claims for the modification of products that have already been supplied may be made on the basis of the data, diagrams and descriptions in this documentation.

#### Trademarks

Beckhoff<sup>®</sup>, TwinCAT<sup>®</sup>, TwinCAT/BSD<sup>®</sup>, TC/BSD<sup>®</sup>, EtherCAT<sup>®</sup>, EtherCAT G<sup>®</sup>, EtherCAT G10<sup>®</sup>, EtherCAT P<sup>®</sup>, Safety over EtherCAT<sup>®</sup>, TwinSAFE<sup>®</sup>, XFC<sup>®</sup>, XTS<sup>®</sup> and XPlanar<sup>®</sup> are registered trademarks of and licensed by Beckhoff Automation GmbH.

Other designations used in this publication may be trademarks whose use by third parties for their own purposes could violate the rights of the owners.

#### **Patent Pending**

The EtherCAT Technology is covered, including but not limited to the following patent applications and patents:

EP1590927, EP1789857, EP1456722, EP2137893, DE102015105702 with corresponding applications or registrations in various other countries.

### Ether**CAT**

EtherCAT<sup>®</sup> is a registered trademark and patented technology, licensed by Beckhoff Automation GmbH, Germany

#### Copyright

© Beckhoff Automation GmbH & Co. KG, Germany.

The reproduction, distribution and utilization of this document as well as the communication of its contents to others without express authorization are prohibited.

Offenders will be held liable for the payment of damages. All rights reserved in the event of the grant of a patent, utility model or design.

## 1.2 Safety instructions

#### **Safety regulations**

Please note the following safety instructions and explanations! Product-specific safety instructions can be found on following pages or in the areas mounting, wiring, commissioning etc.

#### **Exclusion of liability**

All the components are supplied in particular hardware and software configurations appropriate for the application. Modifications to hardware or software configurations other than those described in the documentation are not permitted, and nullify the liability of Beckhoff Automation GmbH & Co. KG.

#### **Personnel qualification**

This description is only intended for trained specialists in control, automation and drive engineering who are familiar with the applicable national standards.

#### **Description of symbols**

In this documentation the following symbols are used with an accompanying safety instruction or note. The safety instructions must be read carefully and followed without fail!

▲ DANGER

#### Serious risk of injury!

Failure to follow the safety instructions associated with this symbol directly endangers the life and health of persons.

**A WARNING** 

#### Risk of injury!

Failure to follow the safety instructions associated with this symbol endangers the life and health of persons.

#### Personal injuries!

Failure to follow the safety instructions associated with this symbol can lead to injuries to persons.

NOTE

#### Damage to the environment or devices

Failure to follow the instructions associated with this symbol can lead to damage to the environment or equipment.

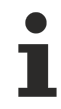

#### Tip or pointer

This symbol indicates information that contributes to better understanding.

## **1.3** Notes on information security

The products of Beckhoff Automation GmbH & Co. KG (Beckhoff), insofar as they can be accessed online, are equipped with security functions that support the secure operation of plants, systems, machines and networks. Despite the security functions, the creation, implementation and constant updating of a holistic security concept for the operation are necessary to protect the respective plant, system, machine and networks against cyber threats. The products sold by Beckhoff are only part of the overall security concept. The customer is responsible for preventing unauthorized access by third parties to its equipment, systems, machines and networks. The latter should be connected to the corporate network or the Internet only if appropriate protective measures have been set up.

In addition, the recommendations from Beckhoff regarding appropriate protective measures should be observed. Further information regarding information security and industrial security can be found in our <u>https://www.beckhoff.com/secquide</u>.

Beckhoff products and solutions undergo continuous further development. This also applies to security functions. In light of this continuous further development, Beckhoff expressly recommends that the products are kept up to date at all times and that updates are installed for the products once they have been made available. Using outdated or unsupported product versions can increase the risk of cyber threats.

To stay informed about information security for Beckhoff products, subscribe to the RSS feed at <u>https://www.beckhoff.com/secinfo</u>.

# 2 Overview

This document offers an overview of the function, structure and operation of the Engineering Interface (ENI).

Further details are provided in the following documents:

- ENI Server quick start [ 16] - overview and first steps

- Online help for ENI Server, ENI Admin, ENI Control [ 9] (components of the ENI Server Suite) and ENI Explorer

- TwinCAT PLC Control manual or online help for TwinCAT version 2.9

# 3 Engineering Interface (ENI)

#### **ENI function**

The ENI (TwinCAT Engineering Interface) is used for managing the blocks (objects) of a TwinCAT PLC project in a central independent data storage system, which is also accessible for other users and applications.

The following requirements with regard to data management during the preparation of an automation project are thus met:

#### Access for various applications to the same project data:

In addition to the programming system, other tools with ENI interface can access a shared database. Examples are external visualisations or ECAD systems etc. requiring the data generated in TwinCAT PLC Control, or which generate data themselves that are required in the programming system.

#### Multi-user operation:

The current versions of the blocks of a project can be made accessible to a whole group of users. For other users, the blocks checked out by a user are marked as 'in progress' and cannot be modified. Several users can thus work in parallel on the same project without overwriting each other's object versions.

#### Version management for projects and associated resources (shared objects):

Once an object was checked out of the database, modified and checked in again, a new version of the object is created in the database, although the old versions are preserved and can be retrieved if necessary. A change history is logged for each object and for each complete project. Versions can be checked for differences.

#### Structure and communication

The ENI serves a data storage system for project data objects. This may be an existing database system or a local file system. The ENI interface is split into a server part and a client part, so that the storage system may reside on another computer (otherwise multi-user operation would not be possible).

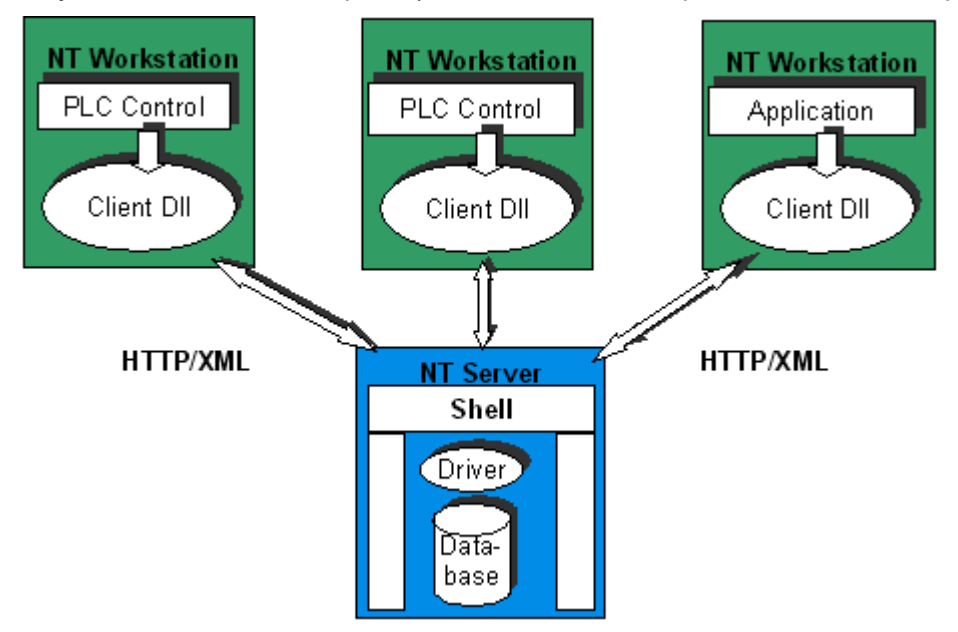

#### **ENI Server**

The Engineering Interface Server runs as a separate service. HTTP with XML as user data is used as communication protocol. The programs 'ENI Admin' and 'ENI Control' are used for managing and controlling the server. (ENI Server, ENI Admin and ENI Control are part of the ENI Server Suite.)

#### **ENI Client**

Clients of the ENI Server may be TwinCAT PLC Control programming systems or other applications requiring access to the database. All clients have the same rights.

#### Connection between ENI Server and database system (DB)

The ENI does not define its own storage format. Appropriate drivers (database interface) are used for the connection to an existing data management system. Drivers are available for the database systems 'Visual SourceSafe 5.0', 'Visual SourceSafe 6.0', 'Tortoise SVN', and for a local file system. For connecting to other existing storage systems, an ENI Driver Development Kit can be made available to the user.

The data storage system currently served by an ENI Server is specified in ENI Control. The clients of the server can then access this system, and only this system.

#### HTTP as communications protocol, XML for transfer

The HTTP protocol and the generally accepted standard XML format are used for the data exchange with the ENI server. The HTTP protocol enables operation through firewalls and execution of certain operations via standard tools.

A client C++ DLL (client interface) can be used for encapsulating the protocol in C++ classes, so that access to the ENI Server is not necessarily limited to HTTP and XML software.

# 4 Structure of the data storage system (ENI Explorer)

The ENI Server manages the blocks generated by the PLC Control or other clients within a folder structure inside the file storage system. They are stored as objects and identified by a type and access rights. In addition, a version history is kept for each object, if this feature is supported by the database. Within a folder, the object name and type have to be unique.

#### **ENI Explorer**

Like Windows Explorer, the ENI Explorer is an independent program that can be connected with the required ENI Server via the associated ENI access data. Like ENI Server, ENI Admin and ENI Control it is part of the ENI Server Suite. The ENI folder/object structure can be displayed in ENI Explorer and the required database functions can be called up directly, independent of the data management system and of TwinCAT PLC Control. Object type, access rights, current check-out status and user are displayed.

| 👰 ENI Explorer - batch        | test\project |                              |                                          |       |                |           |                         |  |
|-------------------------------|--------------|------------------------------|------------------------------------------|-------|----------------|-----------|-------------------------|--|
| <u>Server Item Extras 2</u>   |              |                              |                                          |       |                |           |                         |  |
| ○ ● ● ● ● ● ● ● ● ● ● ● ● ● ● |              |                              |                                          |       |                |           |                         |  |
| 😂 \$ 📃                        | Name         | Туре                         |                                          | User  | Date/Time      | Ac        | Check out file 📃 🔺      |  |
| 🖃 🧰 project1                  | 🖹 Ampel      | CoDeSys Data                 | unittype [dut]                           |       | 21.02.02 09:20 | RWD       |                         |  |
| 📄 compile                     | 🖹 AS_Visu    | CoDeSys Visua                | alisation [vis]                          |       | 21.02.02 09:20 | RWD       |                         |  |
| 🔄 project                     | 📄 MainTask   | CoDeSys POU (pou)            |                                          | User1 | 21.02.02 09:20 | RWD       | C:\0\MainTask.pou       |  |
| shared                        | Network      | Add Object                   | [] [] [] [] [] [] [] [] [] [] [] [] [] [ |       | 21.02.02 09:20 | RWD       |                         |  |
| project2                      | 🖹 NetWorl    | Nou <u>o</u> pject<br>Dalata | nis<br>Del                               |       | 21.02.02 09:20 | RWD       |                         |  |
| proj                          | 🖹 PointerF _ | Delete                       |                                          |       | 21.02.02 09:20 | RWD       |                         |  |
|                               | TargetS      | Properties                   | Alt+Enter                                | User1 | 21.02.02 09:20 | RWD       | C:\0\TargetSettings.trs |  |
|                               |              | Get Lest Version             |                                          |       |                |           |                         |  |
|                               |              | View Last Version            | Ctrl+Enter                               |       |                |           |                         |  |
|                               |              | Check Out                    | CARLENKO                                 |       |                |           |                         |  |
| Peadu                         | C-Y(         | Check In                     | _                                        |       | user1 @        | localbo   | st 80                   |  |
| (nodd)                        | 10. N        | Undo Check Out               |                                          |       | Juscinie       | localito. | 1/1                     |  |
|                               |              | Get Version <u>H</u> istory  |                                          |       |                |           |                         |  |

#### Integration into TwinCAT PLC Control

TwinCAT PLC Control is a potential client of the ENI Server. For each project, the connection to the ENI Server can be defined. The required project blocks can then be created as objects in the data management system. To this end, they are assigned to one of the three object categories. Objects are stored fully, i.e. in addition to the block content, block properties such as access rights are also transferred via the XML format. For each object category, automated exchange with the data management system can be defined.

#### XML format for the objects

The following example shows the representation of a block in XML format. It includes, for example, information about: block name (<name>), block type (<pou>), path of the block in the object organiser structure (<path>), access rights for the eight possible user groups (<accesslevels>), and the block content in the declaration part (<interface>) and program part, which in this case is written in structured text (<ST>,<body>).

```
<! [CDATA[PROGRAM ST EXAMPLE
   VAR
        YVAL: INT := -250;
        BOTTOM: INT := -250;
        RUN_STRING: STRING(20) := 'Start';
        OFFSET: INT := 2;
   END VAR
   ]]>
   </interface>
   <st>
        <bodv>
        <! [CDATA [RUN STRING:='Start';
        IF (YVAL < 0) THEN
            YVAL := YVAL + OFFSET;
           BOTTOM := YVAL + OFFSET;
        END IF
        11>
        </body>
    </st>
</pou>
```

#### **ENI object categories**

Different data object categories are distinguished for administration via the ENI interface:

- 1. Project-specific objects: blocks that were created specially for a particular project.
- 2. Shared objects: blocks that are usually used in several projects, e.g. block libraries.
- 3. Automatically generated compilation objects: Data that are only generated during processing by an application, e.g. symbol files that are created during compilation of a project (i.e. they do not directly correspond to an object!)
- 4. Local objects (are not managed within the data storage system)

Objects are assigned to one of the categories (1, 2 or 4) as part of the project options (automated) or object properties (individual).

The ENI parameters can be configured separately for each of the object categories 1-3.

#### Project structure in the data storage system

In the associated data storage system and therefore "in the ENI" under the "root" that was configured in ENI Control, one or several paths and folders are created for each project, in which the project blocks are represented as objects (for example, a separate folder could be defined for each ENI object category).

Each project object is allocated a data type. As a result, the block names transferred from the TwinCAT PLC Control are allocated a type-specific extension and a type symbol, thus representing the objects outside the programming system.

#### **Operation of the ENI interface in TwinCAT PLC Control**

In TwinCAT PLC Control, the ENI can be activated as a project option. Dialogs are then available for the following functions:

- Specification under project options of whether and for which ENI object category a newly created object should be assigned.
- 2. Configuration of the type of connection to the ENI in the project options for each of the three ENI object categories (project objects, shared objects, compilation files):
- Access data: port; access rights; project in the ENI storage area, with which the current project is associated)
- Specification of the type and timing of the exchange with the data storage system (e.g. calling of
  objects from the database whenever a project is opened, or checking out for each started modification,
  etc.)

## BECKHOFF

- 1. Individual allocation of an object to an object category (see above) in the object properties of each object
- 2. Input of user name and password via a database login dialog (project menu) for accessing the data management system
- 3. Database commands in the project menu, for individual objects or for the whole project:
- Call / call all
- Check out / check out all
- Check in / check in all
- Undo checkout / ... for all objects
- Version history for the object or project
- Display changes
- Label version
- · Insert shared objects (from the database system into the local project)
- Refresh status

# 5 ENI Admin and ENI Control

Certain settings can only be made locally at the ENI server. The programs '**ENI Admin**' and '**ENI Control**' are available for this purpose. Like ENI Server and ENI Explorer, they are installed with the ENI Server Suite, indicated by an icon in the system tray of your computer.

For starting **ENI Admin (ENIAdmin.exe)**, the administrator password has to be entered. The program is used to define users, user groups, access rights and the administrator password, for licence management and for displaying the object data types.

| N <sub>1</sub> ENI Admin |                                                                   |                                                                            |                          |          |
|--------------------------|-------------------------------------------------------------------|----------------------------------------------------------------------------|--------------------------|----------|
| 5                        | Users                                                             |                                                                            | Groups                   |          |
| Users & Groups           | 🐑 New 😭 Edit 🗙                                                    | Delete                                                                     | 🎦 New 🛛 😭 Edit           | 🗙 Delete |
|                          | User name State                                                   | us                                                                         | Group name Status        |          |
| Access Rights            | G Administrator activ                                             | /e                                                                         | 🗳 Everyone active        |          |
| <b>Š</b>                 | LocalUser activ                                                   | /e<br>/e                                                                   |                          |          |
| Object Types             |                                                                   |                                                                            |                          |          |
|                          |                                                                   |                                                                            |                          |          |
| Admin Password           |                                                                   |                                                                            |                          |          |
|                          |                                                                   |                                                                            |                          |          |
| License Mngmt.           |                                                                   |                                                                            |                          |          |
|                          |                                                                   |                                                                            |                          |          |
| Help                     |                                                                   |                                                                            |                          |          |
| 0                        |                                                                   | 1 11                                                                       |                          |          |
| About                    | Mame:<br>Description:<br>Status:<br>IP addresses:<br>Memberships: | LocalUser<br>Default user automatically<br>active<br>localhost<br>Everyone | generated by the setup r | outine   |

The ENI administrator password is required for starting **ENI Control (ENIService.exe)**. The program is used for setting up the appropriate database driver during installation. It also enables specific stopping and restarting of the ENI service (which is usually started automatically), or to run it via a different user account. In addition, certain communication parameters (communication timeout, port etc.) of the server/client connection can be changed. An event log is also available.

# BECKHOFF

| R <sub>I</sub> ENI ( | Control                         |                 | ×               |
|----------------------|---------------------------------|-----------------|-----------------|
| 🆏 Se                 | ervice   🔎 Communication 🛅 Da   | atabase 😣 About |                 |
| <u>S</u> elec        | t Database Driver: SourceSafe 5 | 5.0             |                 |
| _ <u>D</u> at        | abase Configuration:            |                 |                 |
|                      |                                 |                 |                 |
|                      | Location of 'srcsafe.ini'       | D:\sourcesafe   |                 |
|                      | Root Project                    | \$/             |                 |
|                      | ENI User Name                   | ENI             |                 |
|                      | ENI Password                    | *******         |                 |
|                      |                                 |                 |                 |
|                      |                                 |                 |                 |
|                      |                                 |                 |                 |
|                      |                                 |                 |                 |
|                      |                                 |                 |                 |
|                      |                                 |                 |                 |
|                      |                                 |                 |                 |
|                      | 1                               |                 |                 |
|                      |                                 |                 |                 |
|                      |                                 |                 |                 |
|                      | [                               | OK Abbrechen Ü  | bernehmen Hilfe |

# 6 Quick Start

## 6.1 Übersicht und erste Schritte

This document contains a short overview of the ENI functionality and instructions for the installation and first configuration of the ENI Server regarding the connection of a TwinCAT PLC Control project to a database. The programs required for managing the ENI Server, i.e. **ENI Admin**, **ENI Control** and **ENI Explorer**, are installed with the server.

#### **ENI overview**

ENI is the **EN**gineering Interface of TwinCAT PLC Control. It consists of a server and a client part.

The ENI Server runs as a separate service. Typical clients are one or several programming systems and other tools requiring access to the same resources, which are managed within a shared data storage system (DB). When working with the PLC Control, this enables version management for projects, multi-user operation, and access to the project objects for external programs.

#### Supported database systems

The server concept enables a shared database to be installed on a remote computer. As standard, the ENI Server currently supports a local file system and the database systems 'Visual SourceSafe 5.0', 'Visual SourceSafe 6.0' and 'Tortoise SVN'.

However, the ENI Server can also be adapted to other database systems. The associated description can be found in the ENI Driver Development Kit — Programmer's Guide (not included with this documentation).

#### Communication with the ENI Server

TCP/IP is used as client/server protocol. Detailed information about communication can be found in the following documents:

- ENI Client Development Kit Programmers Guide (not included with this documentation)
- ENI Driver Development Kit, XML format for ENI objects (not included with this documentation).

#### ENI in TwinCAT PLC Control:

The use of ENI in TwinCAT PLC Control is optional. Further information about this project option can be found in the user manual for TwinCAT PLC Control, version 2.9.

#### Installation and start-up:

The ENI Server is installed with the setup. After the installation and after each computer restart, the ENI Server service is started automatically, and its availability is indicated by an icon in the system tray. The icon is displayed as long the ENI Server is running.

#### Administration

The **ENI Server** is managed via the programs **ENI Control** and **ENI Admin**: **ENI Control** is used to specify basic server settings that cannot be changed during operation, e.g. database connection, communication settings etc. It can also be used to start and stop the **ENI Server**. **ENI Admin** can be used to configure users, groups and access rights during operation, and to execute licence management functions.

The ENI programs can be opened via the start menu or via a menu coupled with the ENI icon. The latter is called up by right-clicking on the icon in the system tray (bottom right). Here you will also find the **'event log'**, which may also be started from ENI Control.

#### Quick start

Preparation

- 1. Install the database that is to be served via the ENI service, following the installation guide provided with the database. Ideally, the database should be installed on the same computer as the ENI Server.
- 2. Start the database.
- 3. Create a database
- Database 'Local file system': create a new empty directory.
  - Please note the following before installation.

#### Operation mode and license:

• 'Server' mode: a license is required. Standard database drivers are available, depending on the license. The server can be addressed via any computer within the network. Apart from tool cooperation, this is used for distributed development.

The connection between client and ENI Server requires TCP/IP.

Administrator rights on the computer are required.

During installation, you will be asked for an ENI administrator password. During the initial installation, this request may be acknowledged with OK (without inputting a password).

The installation also includes installation of the programs **ENI Admin** and **ENI Control**, which are used for managing and handling the ENI. The program **ENI Explorer** is also installed.

#### Installation

- 1. Insert the installation CD.
- 2. Already during the installation the program ENI Control is called to set the database connection: the first dialog to appear is 'Enter Administrator Password'. If the software has not been installed before, close the dialog with OK, without inputting a password. If ENI Control had already been installed, a valid administrator password has to be entered. This will open the 'Database' dialog, in which the user can set the driver for the required data management system and the "root" path for object storage in the selected database as described below.

| Name                      | Description                                                                                                    |
|---------------------------|----------------------------------------------------------------------------------------------------|
| Select Database Driver    | A list of all installed drivers appears in the selection box next to 'Select<br>Database Driver'. If the required driver is not listed, click on the first<br>button next to the list and select the associated driver file on the computer.<br>Which drivers are available depends on which ENI license is installed. The<br>license-free version of the ENI Server Suite includes only the driver for a<br>local file system. The following driver files are currently available,<br>depending on the license: |
|                           | <ul> <li>"File System Driver" (ENIDrvFileSystem.edd, local file system)</li> </ul>                                                                                                    |
|                           | <ul> <li>"SourceSafe 5.0" (ENIDrvSourceSafe5.edd)</li> </ul>                                                                                                    |
|                           | <ul> <li>"SourceSafe 6.0" /ENIDrvSourceSafe6.edd)</li> </ul>                                                                                                    |
|                           | <ul> <li><u>"Tortoise SVN" (ENIDrvSVN.edd) [&gt; 19]</u></li> </ul>                                                                                                    |
| Location of 'srcsafe.ini' | only for <b>'Visual SourceSafe</b> 5.0' or '6.0': Set the path of the ini file of the SourceSafe. This is located in the installation directory of the SourceSafe. A browse dialog can be used for setting the path. Open the dialog by double-clicking on the input field.                                                                                                    |
| Root project              | Enter the project path, which was created here for the database,                                                                                                    |
|                           | - for 'File System Driver': e.g. "D:\project1\"                                                                                                    |
|                           | - for 'Visual SourceSafe 5.0' or '6.0': e.g. "\$/project1".                                                                                                    |

| Name         | Description                                                                                                    |
|--------------|----------------------------------------------------------------------------------------------------|
|              | Under this directory, one or more directories for storing the objects to be<br>managed can later be created via an associated definition in the TwinCAT<br>PLC Control project options. Alternatively, the directories can be created<br>in advance directly in the database. In this case, they can already be<br>selected during configuration. |
| ENI user     | Special user account used by the <b>ENI Server</b> for internal tasks. This account must be created in the user management of the database.                                                                                                    |
| ENI password | The password for the above-mentioned user account.                                                                                                    |

Close the dialog with OK.

 The installation routine for the ENI Server will now start. In case of success you get the possibility to create a user configuration via ENI Admin: Per default an account is already predefined: you find in the column 'User Name' for this the entry "DefaultUser".

#### Please note the following regarding the user definition:

- If a user account is created via **ENI Admin**, an associated account (**with identical name and password**) must exist in the database. Otherwise the user account cannot be used. For Visual SourceSafe, for example, Visual SourceSafe Admin is used for user management.
- Each user account should be assigned to a group. Select the required group, click on 'Edit' and add the associated user accounts to the group.
- Closing ENI Admin completes the installation routine; ENI Server should have started automatically on your system and be ready to use. In this case, 'Running' will be displayed under 'Current status' in ENI Control, and the ENI icon in the system bar will be active.

#### Start

- After successful installation, and subsequently after each computer restart, the **ENI Server service** is started automatically, and the ENI icon in the system tray will be active.
- **ENI Control** or **ENI Admin** have to be started explicitly, but they cannot run at the same time. After the installation, these programs appear in the ENI Server start menu, although they can also be accessed via the menu that opens when right-clicking on the ENI icon in the system tray.

#### **Connecting a TwinCAT PLC Control project**

Connecting a project with the ENI Server:

- 1. Start TwinCAT PLC Control and open any project.
- 2. Select the command 'Project' 'Options' 'Project database'.
  - Activate the option 'Use project database (ENI)'.
  - Click on 'Configure ENI...'.
  - In the 'Project objects' category, configure the ENI connection as follows:

| Name           | Description                                                                                                    |  |
|----------------|----------------------------------------------------------------------------------------------------|--|
| TCP/IP address | Address of the computer on which the ENI Server is installed;                                                                                                    |  |
|                | e.g. "localhost"                                                                                                    |  |
| Port           | Number of the port to which the ENI Server is tuned. Default: 80                                                                                                    |  |
| Project name   | Name or path of the project as it should appear in the database under the path<br>entered under root in ENI Control for database connection (e.g. "project1\project<br>objects" -> will appear, for example, in Visual SourceSafe under \$/project1/project<br>objects, if "\$/" was defined as root.) |  |

Leave the remaining settings unchanged.

3. Click on '**Continue**' and enter the same information for this introductory example in the categories '**Shared** objects and compilation files' as under '**Project objects**'.

4. Close the option dialogs with **OK**. You will be asked to log on to the ENI Server: Enter the name and password for a valid user account.

5. While the project is now connected with the database, the blocks themselves are still **"local**". For transferring them to the database, select the command **'Project' 'Database link' 'Multiple specification'** and select the **'Project'** database option in the object properties dialog. In the tree that appears select all blocks you would like to place in the database and confirm with OK:

6. The selected blocks are now connected with the database via the connection configured in the **'Project objects'** option dialog. For these blocks, all typical **database functions** are now available in the context menu.

## 6.2 Database: Tortoise SVN

#### Installation Procedure:

Download: Tortoise SVN, Version: 1.5.9

#### **ENI Control settings:**

Driver is copied into the default path C:\Program Files\Beckhoff\TwinCAT ENI Server\Drivers during the installation.

#### **Communication settings**

Run the ENIControl.exe, click on Communication Tab, make the settings as shown in Figure 1.

| 👸 ENI Contr         | ol                                                                                            | × |
|---------------------|-----------------------------------------------------------------------------------------------|---|
| Service             | 🎾 Communication 🖂 Database 🔍 About                                                            | 1 |
| – <u>S</u> erver. – | Port: Scale<br>Lise Default (80)                                                              |   |
|                     | Communication timeout:     200     seconds       Idle processing interval:     30     seconds |   |
| – <u>C</u> lient:   | Allow anonymous communication                                                                 |   |
|                     | Client <u>a</u> uthentication expiration: 15 minutes<br><u>M</u> ax. authentication trials: 3 |   |
|                     | OK Cancel Apply Help                                                                          |   |

Figure 1: Communication settings in ENI Control

#### **Database settings**

Run the ENIControl.exe, click on Database Tab, browse for the ENIDrvSVN.edd and install the driver copied into the above mentioned path. Before proceeding with the settings, a SVN repository should be created.

| 武  | ENI Co                             | ntrol                                            | ×                                         |  |  |  |  |  |
|----|------------------------------------|--------------------------------------------------|-------------------------------------------|--|--|--|--|--|
| s. | 🏚 Servi                            | ce 💭 Communication 🕤 Database                    | About                                     |  |  |  |  |  |
| 1  | Select Database Driver: Subversion |                                                  |                                           |  |  |  |  |  |
|    | - <u>D</u> atab                    | ase Configuration:                               |                                           |  |  |  |  |  |
|    |                                    | Repository Path                                  | file:///C:/SVNRepository                  |  |  |  |  |  |
|    |                                    | Temporary folder                                 | C:\Temp                                   |  |  |  |  |  |
|    |                                    | ENI user                                         | Guests                                    |  |  |  |  |  |
|    |                                    | ENI password                                     | *******                                   |  |  |  |  |  |
|    |                                    | Structured saving of folders                     | No                                        |  |  |  |  |  |
|    |                                    |                                                  |                                           |  |  |  |  |  |
|    |                                    | Identifies the password of the (implicit) user t | o use for connecting to the SVN database. |  |  |  |  |  |
|    |                                    |                                                  |                                           |  |  |  |  |  |
| _  |                                    | ОК                                               | Cancel Apply Help                         |  |  |  |  |  |

Figure 2: Local Repository settings in ENI Control.

#### **Repository Settings:**

Conceptually speaking, a Subversion repository is a sequence of directory trees. Each tree is a snapshot of how the files and directories versioned in your repository looked at some point in time. These snapshots are created as a result of client operations, and are called revisions.

There are two options for storing data in SVN repositories. In other words, there are two types of repositories that can be laid.

- 1. Native Filesystem (FSFS)
- 2. Berkeley Database (BDB)

#### **Create Repository:**

- 1. Open the windows explorer
- 2. Create a new folder and name it e.g. SVNRepository
- Right-click on the newly created folder and select TortoiseSVN -> Create Repository here.... A repository is then created inside the new folder. *Don't edit those files yourself!!!*. If you get any errors make sure that the folder is empty and not write protected.

## BECKHOFF

4. During this process of creation, one can choose between the two mentioned types of Subversion databank.

| ⊻iew                                         |        | ۲ |                          |
|----------------------------------------------|--------|---|--------------------------|
| Arrange <u>I</u> cons By<br>R <u>e</u> fresh |        | ۲ |                          |
| Customize This Eolder                        | 1      |   |                          |
| Paste                                        |        |   |                          |
| Paste <u>S</u> hortcut                       |        |   |                          |
| <u>U</u> ndo Rename                          | Ctrl+Z |   |                          |
| SVN Checkout                                 |        |   |                          |
| Tortoise5VN                                  |        | 4 | 🦗 Repo-browser           |
| Ne <u>w</u>                                  |        | • | 🐴 Export                 |
| Properties                                   |        |   | 🧊 Create repository here |
|                                              |        |   | 🔊 Import                 |
|                                              |        |   | 길 Help                   |
|                                              |        |   | 📽 Settings               |
|                                              |        |   | 💣 About                  |

Figure 3: Repository creation

#### Local Access to Repository:

To access your local repository you need the path to that folder. Just remember that Subversion expects all repository paths in the form file:///C:/SVNRepository/. Note the use of forward slashes throughout. (see Figure 2 for example)

To access a repository located on a network share you can either use drive mapping, or you can use the UNC path. For UNC paths, the form is file://ServerName/path/to/repos/. Note that there are only 2 leading slashes here. (see Figure 4 for example).

| 📸 ENI Co                                     | ontrol                                           |                                            |  |  |  |  |  |  |
|----------------------------------------------|--------------------------------------------------|--------------------------------------------|--|--|--|--|--|--|
| 🎭 Service 🍠 Communication 😑 Database 🚯 About |                                                  |                                            |  |  |  |  |  |  |
| <u>S</u> elect [                             | Select Database Driver: Subversion               |                                            |  |  |  |  |  |  |
| _ <u>D</u> atab                              | ase Configuration:                               |                                            |  |  |  |  |  |  |
|                                              | Repository Path                                  | file://DatabaseServer/SVN                  |  |  |  |  |  |  |
|                                              | Temporary folder                                 | C:\Temp                                    |  |  |  |  |  |  |
|                                              | ENI user                                         | Guests                                     |  |  |  |  |  |  |
|                                              | ENI password                                     | *******                                    |  |  |  |  |  |  |
|                                              | Structured saving of folders                     | Yes                                        |  |  |  |  |  |  |
|                                              |                                                  |                                            |  |  |  |  |  |  |
|                                              | Identifies the password of the (implicit) user I | to use for connecting to the SVN database. |  |  |  |  |  |  |
|                                              |                                                  |                                            |  |  |  |  |  |  |
|                                              | OK                                               | Cancel <u>A</u> pply Help                  |  |  |  |  |  |  |

Figure 4. Repository on another Network PC.

#### NOTE

#### Loss of data

A Berkeley DB repository may not be created or accessed on a shared network. It can exist *only* locally. It also does not work if you map the network drive to a drive letter. When you use a Berkeley DB on a shared network, the results are unpredictable. Mysterious errors may occur immediately, or you may not realize for months that your repository database has been subtly destroyed.

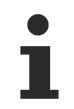

22

If you need to access a repository on a shared network, create the repository in fsfs format (Native Filesystem). If you also need to provide access to the server, you need Subversion Server 1.1 or higher.

More Information: www.beckhoff.com/ts1600

Beckhoff Automation GmbH & Co. KG Hülshorstweg 20 33415 Verl Germany Phone: +49 5246 9630 info@beckhoff.com www.beckhoff.com

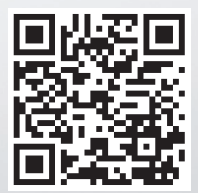